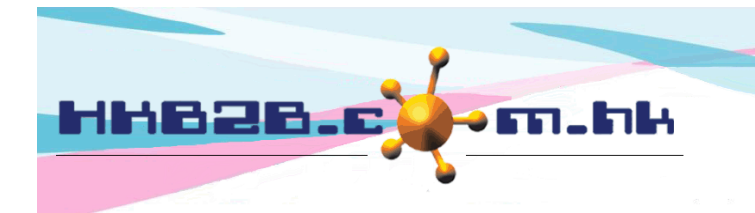

HKB2BLimited 香港灣仔軒尼斯道 48-62 號上海實業大廈 11 樓 1102 室 Room 1102, Shanghai Industrial Investment Building, 48-62 Hennessy Road, Wan Chai, Hong Kong Tel: (852) 2520 5128 Fax: (852) 2520 6636 Email: cs@hkb2b.com.hk Website: http://hkb2b.com.hk

# **Notification Task**

The notification task function helps sending notifications to members to automate the process.

Users only have to configure the recipient and content of the notification once. Users can send out notifications regularly.

To add new notification, go to Member > Notification task > New

|                      | New notification task                                                                                                    |
|----------------------|----------------------------------------------------------------------------------------------------|
| Task name            |                                                                                                    |
| Notification action  | Issue invoice         Cashier         Exchange return         Swap         Settlement         Edit invoice         Void invoice         TreatmentRedemption         Undo finish booking         Bonus pointRedemption |
|                      | Gain bonus point Gedeem bonus point Member upgrade New member                                                                                                    |
| Notification through | ● Email ○ SMS                                                                                                    |

#### **Notification task information**

- Task name: A brief description of the notification task
- Notification action : Following actions will tigger system to send notifications to members.
  - Cashier : System sends notifications after issue invoice.
  - Issue invoice with treatment only : System sends notifications after issue invoice with treatment only.
  - Gain bonus point : System sends notifications after member gain bonus point.
  - Redeem bonus point : System sends notifications after redeem bonus point.
  - Member upgrade : System sends notifications after member upgrade.
  - New Member : System sends notifications after member registered.
- Notification through : Email and SMS can be used.

(For email notifications, users have to provide a mail server as sender)

(For SMS notifications, HKB2B can help apply for an SMS account as sender)

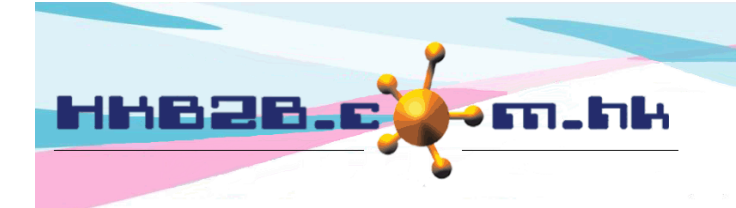

HKB2BLimited 香港灣仔軒尼斯道 48-62 號上海實業大廈 11 樓 1102 室 Room 1102, Shanghai Industrial Investment Building, 48-62 Hennessy Road, Wan Chai, Hong Kong Tel: (852) 2520 5128 Fax: (852) 2520 6636 Email: cs@hkb2b.com.hk Website: http://hkb2b.com.hk

|                     | Testing                                                    |
|---------------------|------------------------------------------------------------|
| Member use for test | Press test icon will send notification to this member only |

Member use of test : Input member code, click < Email / SMS test>. The system will send notifications to this member only.

|       |            |    | Activeness                                                         |   |  |
|-------|------------|----|--------------------------------------------------------------------|---|--|
| Setup | within Day | Ƴ, | No transactions ( = No invoice, No payment and no treatment done ) | V |  |

Member activity: Input the period of within \_\_\_\_ day/month/year, no transactions during this period (no invoice, payment or treatment done) or without any of invoice, payment or treatment done. System will send the notifications to those members.

|                                                      | Member spending                                                                                                    |
|------------------------------------------------------|----------------------------------------------------------------------------------------------------|
| Spending                                             | >= V last Day V                                                                                                    |
| Finished all purchased treatment and no new purchase | within Please select  finished all purchased treatment and no new purchase thereafter finished all purchased treatment include swap invoice and expired invoice deductions |

Spending: Member total spending achieve less than, equal to or not more than \$ \_\_\_\_, last \_\_\_ day/month/year.
System will send the notifications to those members.

Finished course and deposit : When members finish all their prepaid items, and they have not purchased within \_\_\_\_ month, notifications will be sent to these members. Check the box to include finish prepaid items caused by refunds and expiry.

|                | Member visit    |
|----------------|-----------------|
| Treatment date | Please select 🗸 |

Treatment date: If member has finishes treatment record within \_\_\_ day / month / year, they will receive notifications.

|             | Member bonus point     |
|-------------|------------------------|
| Expiry date | within Please select 🗸 |

Expiry date: When points that member own expire within \_\_\_\_ day / month / year, they will receive notifications.

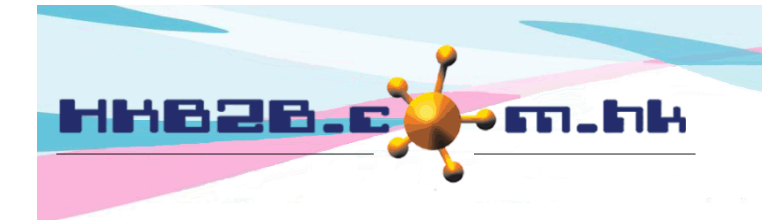

|                     | Member upgrade / downgrade |  |  |
|---------------------|----------------------------|--|--|
| Member upgrade date | within Day 🗸               |  |  |

Member upgrade date: Member update within \_\_\_ day/month/year. System will send the notifications to those members.

| Member next upgrade / downgrade spending variance |                                        |                 |                               |                  |  |  |
|---------------------------------------------------|----------------------------------------|-----------------|-------------------------------|------------------|--|--|
| Member auto upgrade setup                         | Original member group                  |                 | Member spending               | New member group |  |  |
|                                                   | ۲                                      | New Member      | From >= \$10000 to < \$200000 | VIP Silver       |  |  |
|                                                   | O VIP Silver                           |                 | More than >= \$200000         | VIP Gold         |  |  |
|                                                   |                                        | Clear selection |                               |                  |  |  |
| Upgrade spending variance                         | <= 🗸 25 % member spending >= 🗸 \$ 7500 |                 |                               |                  |  |  |
| Downgrade spending variance                       | >=                                     | ✓ % member s    | pending <= 💙 \$               |                  |  |  |

- Member auto upgrade setup: Select member auto upgrade rules and input update/ downgrade spending variance.
- Upgrade spending variance: Choose to only send notifications to members who have outstanding consumption less than or equal to / greater than or equal to \_\_\_\_\_%, members who have already spent more than or equal to / less than or equal to \$\_\_\_\_ will be upgraded.
- Downgrade spending variance: Choose to only send notifications to members who have outstanding consumption less than or equal to / greater than or equal to \_ %, members who have already spent more than or equal to / less than or equal to \$\_\_\_ will be downgraded.

#### Example of member upgrade spending variance setting

The system will screen the members currently in the group of "New Member". Their current spending amount does not meet the conditions for upgrading to VIP Silver (the spending amount is more than \$10,000).

|                             |                 | Memb                                   | er next   | upgrade / dov     | vngrade sp    | ending variance  |  |
|-----------------------------|-----------------|----------------------------------------|-----------|-------------------|---------------|------------------|--|
| Member auto upgrade setup   |                 | Original memb                          | per group | Member sp         | ending        | New member group |  |
|                             | ۲               | New Member                             |           | From >= \$10000   | to < \$200000 | VIP Silver       |  |
|                             | 0               | VIP Silver                             |           | More than >= \$20 | 00000         | VIP Gold         |  |
|                             | Clear selection |                                        |           |                   |               |                  |  |
| Upgrade spending variance   | < =             | <= 🗸 25 % member spending >= 🗸 \$ 7500 |           |                   |               |                  |  |
| Downgrade spending variance | >=              | >= 🗸 % member spending <= 🗸 \$         |           |                   |               |                  |  |
|                             |                 |                                        |           |                   |               |                  |  |

Members can upgrade to VIP Silver as long as they continue to spend "less than or equal to 25%". This member will receive notifications.

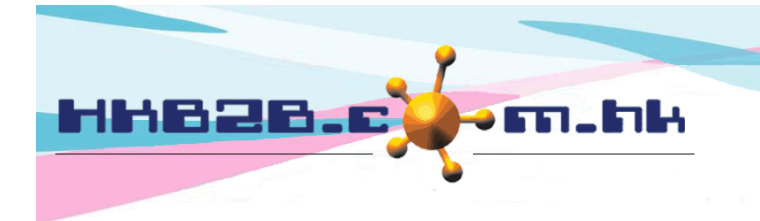

HKB2BLimited 香港灣仔軒尼斯道 48-62 號上海實業大廈 11 樓 1102 室 Room 1102, Shanghai Industrial Investment Building, 48-62 Hennessy Road, Wan Chai, Hong Kong Tel: (852) 2520 5128 Fax: (852) 2520 6636 Email: cs@hkb2b.com.hk Website: http://hkb2b.com.hk

#### Example of member downgrade spending variance setting

The system will screen the members currently in the group of "VIP Silver". Their current consumption amount is not enough to maintain the conditions of VIP Silver (the consumption amount is more than \$10,000).

|                            |                                | Member next (                          | upgrade / dow     | ngrade sp    | ending variance  |  |  |
|----------------------------|--------------------------------|----------------------------------------|-------------------|--------------|------------------|--|--|
| Member auto upgrade setup  | Original member group          |                                        | Member spending   |              | New member group |  |  |
|                            | ۲                              | New Member                             | From >= \$10000   | to < \$20000 | VIP Silver       |  |  |
|                            | O VIP Silver                   |                                        | More than >= \$20 | 0000         | VIP Gold         |  |  |
|                            | Clear selection                |                                        |                   |              |                  |  |  |
| ograde spending variance   | <= V % member spending >= V \$ |                                        |                   |              |                  |  |  |
| owngrade spending variance | <=                             | <= 🗸 25 % member spending >= 🗸 \$ 7500 |                   |              |                  |  |  |
|                            |                                |                                        |                   |              |                  |  |  |

Members need to continue to spend more "less than or equal to 25%" to avoid being downgraded to New Member. This member will receive notifications.

|             | Mem            | ber date |
|-------------|----------------|----------|
| Join date   | within V Day V |          |
| Birth month | All            |          |
| Join month  | All 🗸          |          |

Join date: If members have joined for less or more than \_\_\_\_ day / month / year, they will receive notifications.

- Birth month: Filtered by member birth month. There are conditions such as current month, current / previous month, current / next month, previous month / current month / next month.
- Join month: Filtered by member join month. There are conditions such as current month, current / previous month, current / next month, previous month / current month / next month.

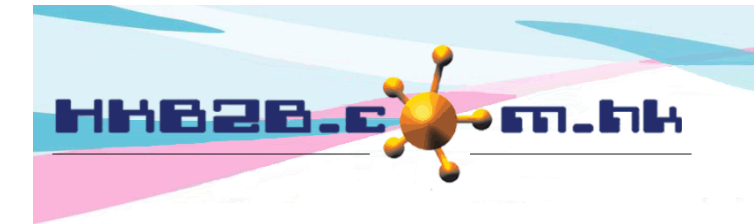

HKB2B Limited

香港灣仔軒尼斯道 48-62 號上海實業大廈 11 樓 1102 室 Room 1102, Shanghai Industrial Investment Building, 48-62 Hennessy Road,

Wan Chai, Hong Kong

Tel: (852) 2520 5128 Fax: (852) 2520 6636

Email: cs@hkb2b.com.hk Website: http://hkb2b.com.hk

|                   | Member field                                     |
|-------------------|--------------------------------------------------|
| Member group      | 全部<br>New Member<br>Group Buying                 |
| Join shop         | 全部<br>Central                                    |
| Consultant        | 全部<br>Central Amy (S007)<br>cobi_testing (MK002) |
| Gender            | 全部 🗸                                             |
| Age group         | 全部<br>< 18<br>49 - 58                            |
| Occupation        | 全部<br>Executive                                  |
| Educational Level | 全部<br>Master or above                            |

Filter member fields include: member group, join shop, consultant, gender, age group, occupation, education level, country, interest group, and heard about company channel. The default is set to 'all'. Users can edit more than one filter as needed.

User can add the configuration member field to notification task.

### Config member field at Member > Member record > Config

| Member field configuration                                                                                                    |                                      |                         |          |                |                                            |                                                         | [                 |                  |                        |                                       |        |
|----------------------------------------------------------------------------------------------------|--------------------------------------|-------------------------|----------|----------------|--------------------------------------------|---------------------------------------------------------|-------------------|------------------|------------------------|---------------------------------------|--------|
| March an Gald                                                                                                    |                                      | 0.1                     |          | Must           | Display at                                 | Display at                                              | Display at        | View member user | Edit meml              | Press <e< td=""><td>dit&gt;</td></e<> | dit>   |
| Member field                                                                                                    | <u>Type</u>                          | Category                | Sequence | input          | advanced search                            | booking table                                           | notification task | access group     | access o               | proup                                 |        |
| How to know our shop?                                                                                                    | Check box<br>(Multiple<br>selection) | Personal<br>Information | 0        | User<br>select | Not display                                | Not display                                             | Not display       | All              | All                    | Edit                                  | Delete |
| Edit member field       View access group       Edit access group         Type       Check box (Multiple selection) ✓       / Category       Personal Information       / Must input       Admin         Display at member search ■       / Display at booking table       / Display at notification task       /       Admin       Account Department         Sequence       0       Marketing Department       Marketing Department       Marketing Department |                                      |                         |          |                |                                            |                                                         |                   |                  |                        |                                       |        |
| Member field Sequence<br>(Maximum 200 characters)                                                                                                    |                                      |                         |          | Г              | Answer selections (Maximum 200 characters) |                                                         |                   |                  | Additional<br>text box | Hidden                                |        |
| How to know our shop?                                                                                                    |                                      |                         | 1        | ma             | gazine                                     | Click <display at="" notification="" task=""></display> |                   |                  |                        |                                       |        |
|                                                                                                    |                                      |                         |          |                |                                            |                                                         |                   |                  |                        |                                       |        |

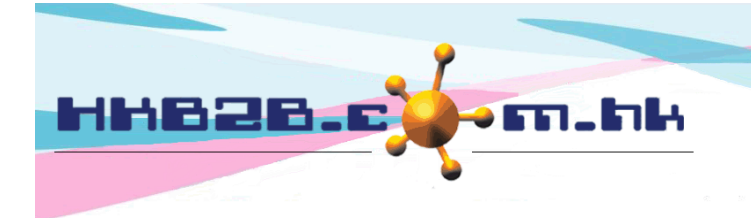

#### HKB2B Limited

香港灣仔軒尼斯道 48-62 號上海實業大廈 11 樓 1102 室

Room 1102, Shanghai Industrial Investment Building, 48-62 Hennessy Road, Wan Chai, Hong Kong

Tel: (852) 2520 5128 Fax: (852) 2520 6636

Email: cs@hkb2b.com.hk Website: http://hkb2b.com.hk

|                                                                                      | Template                                                                                                    |  |  |  |  |  |
|--------------------------------------------------------------------------------------|----------------------------------------------------------------------------------------------------|--|--|--|--|--|
| Variables                                                                            | English template                                                                                                    |  |  |  |  |  |
| @@@membername@@@ = Member name                                                       | Subject                                                                                                    |  |  |  |  |  |
| @@@membercode@@@ = Member code                                                       | Font • Size • B I U ABC   ×₂ x²   ≣ ≡ ≡   T <sub>B</sub> • Q <sub>B</sub> •                                                                                                    |  |  |  |  |  |
| @@@membergroup@@@ = Member group                                                     |                                                                                                    |  |  |  |  |  |
| @@@lasttransactiondate@@@ = Last transaction date                                    |                                                                                                    |  |  |  |  |  |
| @@@bonuspointexpdate@@@ = Bonus point expiry date                                    |                                                                                                    |  |  |  |  |  |
| @@@bonuspointbalance@@@ = Bonus point balance                                        |                                                                                                    |  |  |  |  |  |
| @@@finishedtreatmentname@@@ = Finished treatment name                                | Subject                                                                                                    |  |  |  |  |  |
| @@@treatmentreceiptdate@@@ = Treatment receipt date                                  | Font Size $\mathbf{V} \mathbf{B} \mathbf{I} \mathbf{U} \mathbf{A} \mathbf{E} \mathbf{C} \mathbf{x}, \mathbf{x}^2 \equiv \mathbf{\Xi} \equiv \mathbf{T} \mathbf{U} \mathbf{A} \mathbf{E} \mathbf{C}$ |  |  |  |  |  |
| @@@treatmentreceiptno@@@ = Treatment receipt number                                  | ▲ 毎 毎 毎 ▲ ▲ ● ● ● ▲ ● ● ● ● ● ● ● ● ● ●                                                                                                    |  |  |  |  |  |
| @@@UpgradeSpendingDifference@@@ = Upgrade spending difference                        |                                                                                                    |  |  |  |  |  |
| @@@DowngradeSpendingDifference@@@ = Downgrade spending<br>difference                 |                                                                                                    |  |  |  |  |  |
|                                                                                      |                                                                                                    |  |  |  |  |  |
| Submit O Reset                                                                       |                                                                                                    |  |  |  |  |  |
| After completing notification settings and content, click <submit> to save.</submit> |                                                                                                    |  |  |  |  |  |

#### Content that the member receives

- The user needs to set the content in English and Chinese format, and the system will send the relevant format according to the member's language setting.
- Subject: Subject of the email. Applicable to email only.
- Content: Input content of the notification. Variables can be added to the content. For example, input member variable into content. When member received the notification, there will display member name.
  - Variables include: member name, member code, latest transaction date, bonus point expiry date, bonus point balance, finished treatment name, treatment receipt date, treatment receipt number.
  - Invoice variables include: item name, item purchase quantity, item used quantity, item outstanding quantity, finished treatment name, bonus point b/f, bonus point gain, bonus point used, bonus point balance, invoice shop, invoice date, invoice no, reference invoice no, prepared by, sales, invoice amount, instalment amount, paid amount, payment method, invoice remark, create date, original invoice no, treatment receipt date, treatment receipt number.

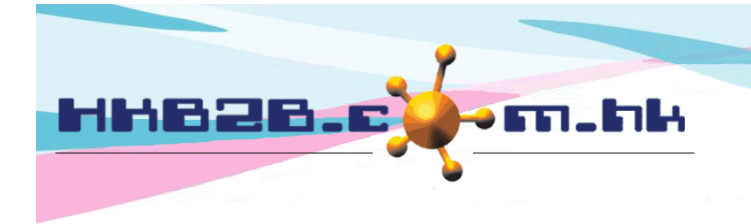

HKB2BLimited 香港灣仔軒尼斯道 48-62 號上海實業大廈 11 樓 1102 室 Room 1102, Shanghai Industrial Investment Building, 48-62 Hennessy Road, Wan Chai, Hong Kong Tel: (852) 2520 5128 Fax: (852) 2520 6636

Email: cs@hkb2b.com.hk Website: http://hkb2b.com.hk

## After completing notification settings and content, click <Submit> to save.

|                                      | Testing                                                                                                    |  |  |  |  |
|--------------------------------------|----------------------------------------------------------------------------------------------------|--|--|--|--|
| Member use for test                  | 00107       Arry Ho         Press test icon will send notification to this member only         Please press submit before preview or send test notification                                                               |  |  |  |  |
|                                      | Preview<br>Test email  In the testing part, users can review the notification content<br>Click <preview>, or click <test email="" sms="">, the system will<br/>send notifications to member for testing.</test></preview> |  |  |  |  |
| @@@treatmentreceiptno@@@ = Treatment | t l                                                                                                    |  |  |  |  |
| receipt number                       |                                                                                                    |  |  |  |  |
| Preview                              | In the template part, click <preview> for viewing the content.</preview>                                                                                                    |  |  |  |  |
| Please press submit before preview   |                                                                                                    |  |  |  |  |
|                                      | Submit 🕕 Reset                                                                                                    |  |  |  |  |
|                                      |                                                                                                    |  |  |  |  |
| After adding new notification        |                                                                                                    |  |  |  |  |

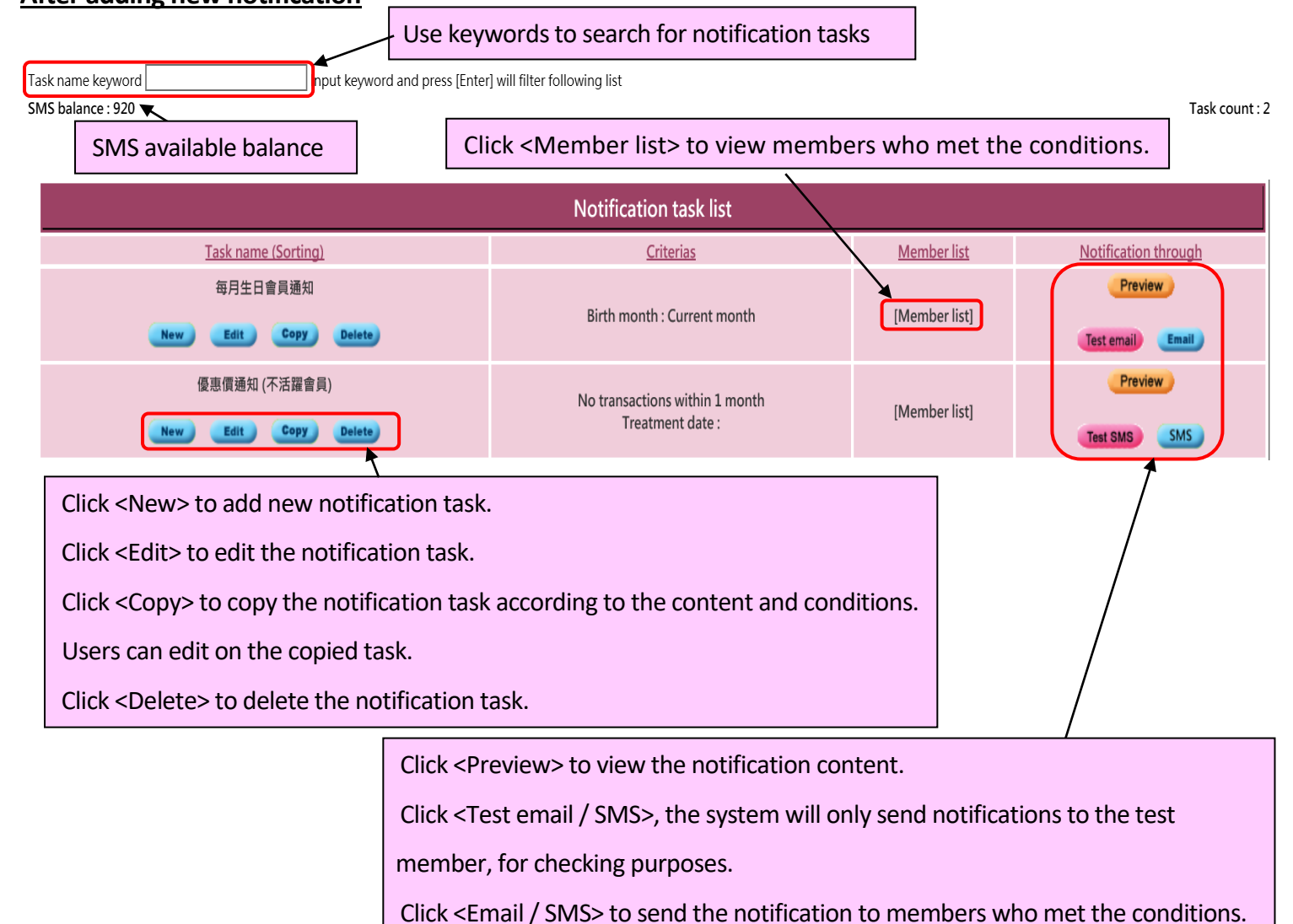

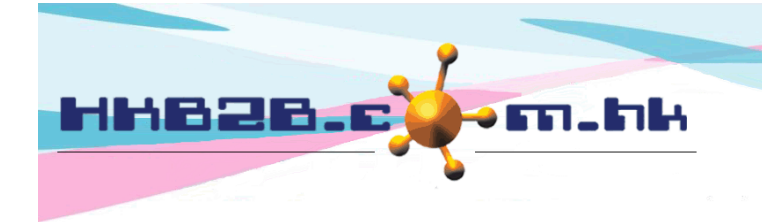

H K B 2 B L i m i t e d 香港灣仔軒尼斯道 48-62 號上海實業大廈 11 樓 1102 室 Room 1102, Shanghai Industrial Investment Building, 48-62 Hennessy Road, Wan Chai, Hong Kong Tel: (852) 2520 5128 Fax: (852) 2520 6636 Email: cs@hkb2b.com.hk Website: http://hkb2b.com.hk

#### Search notification task record at Member > Notification task > Record

| Notification task log |                                                          |  |  |  |  |
|-----------------------|----------------------------------------------------------|--|--|--|--|
| Date                  | From 1 V/Jun V/2021 to 30 V/Jun V/2021 or Quick select V |  |  |  |  |
| Staff                 |                                                          |  |  |  |  |
| Input th              | ne criteria, then click <submit> to search</submit>      |  |  |  |  |

| Notification task log list |                        |                |                                                                                                    |             |  |  |
|----------------------------|------------------------|----------------|----------------------------------------------------------------------------------------------------|-------------|--|--|
| Date                       | <u>Staff</u>           | Task name      | <u>Criterias</u>                                                                                                    | Action      |  |  |
| 15-Oct-2020 13:47:18       | HKB2B Support (beauty) | Birthday point | Spending : >=1000 last 3 Month<br>Join date : within 12 Month<br>Member group : Noti, bonus<br>Birth month : Current month / Next month | SMS         |  |  |
| 15-Oct-2020 13:46:34       | HKB2B Support (beauty) | Birthday point | Spending : >=1000 last 3 Month<br>Join date : within 12 Month<br>Member group : Noti, bonus<br>Birth month : Current month / Next month | Testing SMS |  |  |

The notification task record list will display, details include sending date, staff, task name, the member search criteria and the sending method.